# Contura

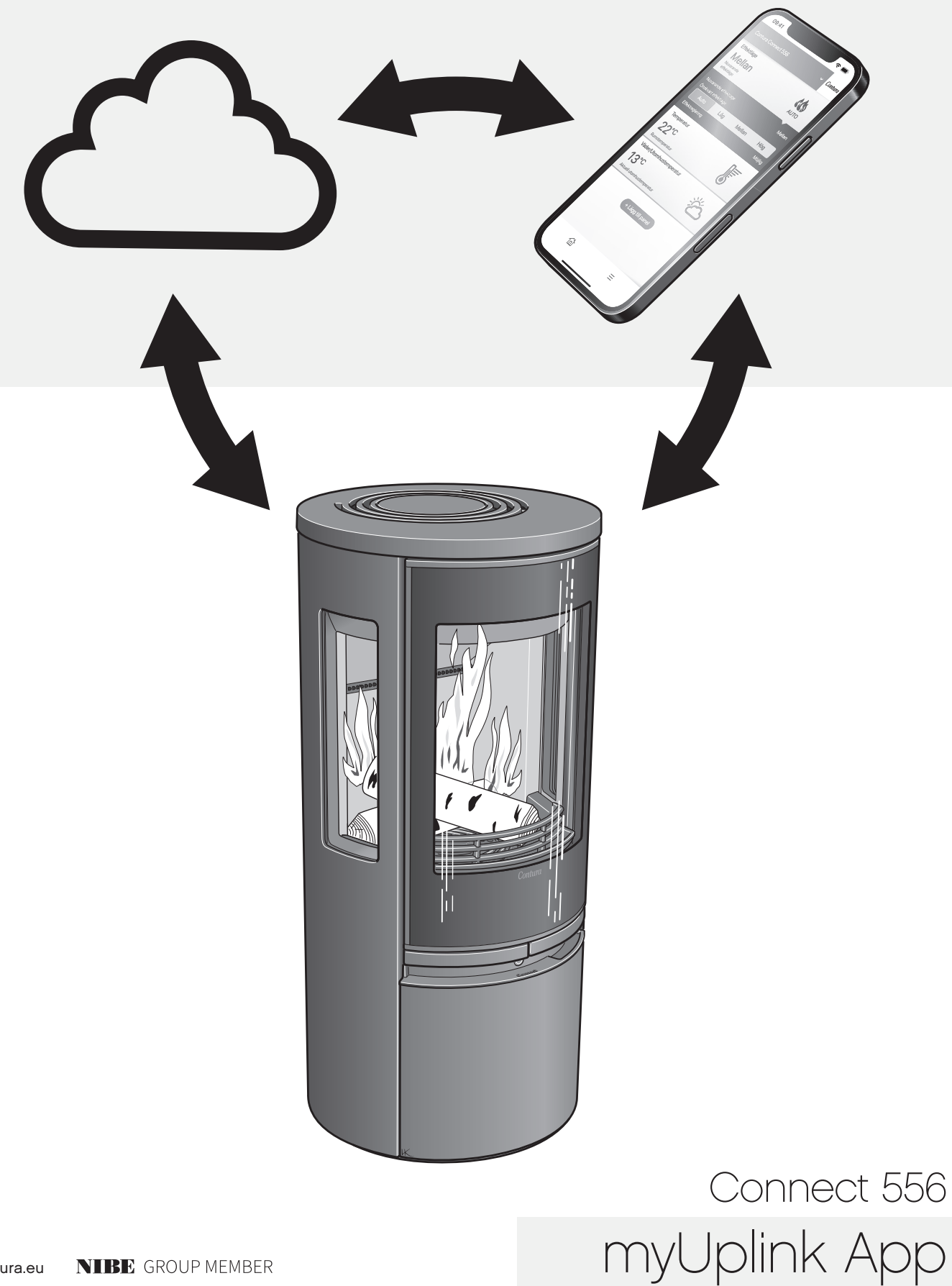

## Sommaire

| Montage du module WiFi                                 | 3  |  |
|--------------------------------------------------------|----|--|
| Enregistrement du compte                               | 4  |  |
| Ajouter un poêle                                       | 5  |  |
| myUplink sur plusieurs portables                       | 9  |  |
| Mise à jour du logiciel du poêle et du module WiFi     | 11 |  |
| Fonctionnalités, vues et paramètres dans l'application | 14 |  |
| Couleurs du bouton                                     | 18 |  |

## Installation du module WiFi

Scanner le code QR pour télécharger l'application « myUplink ».

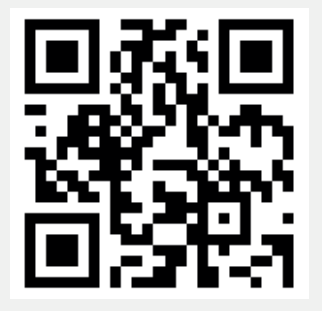

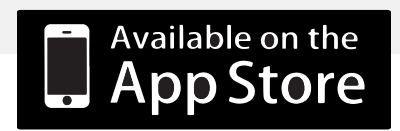

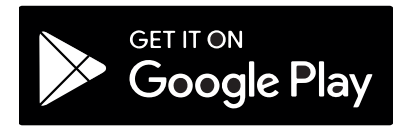

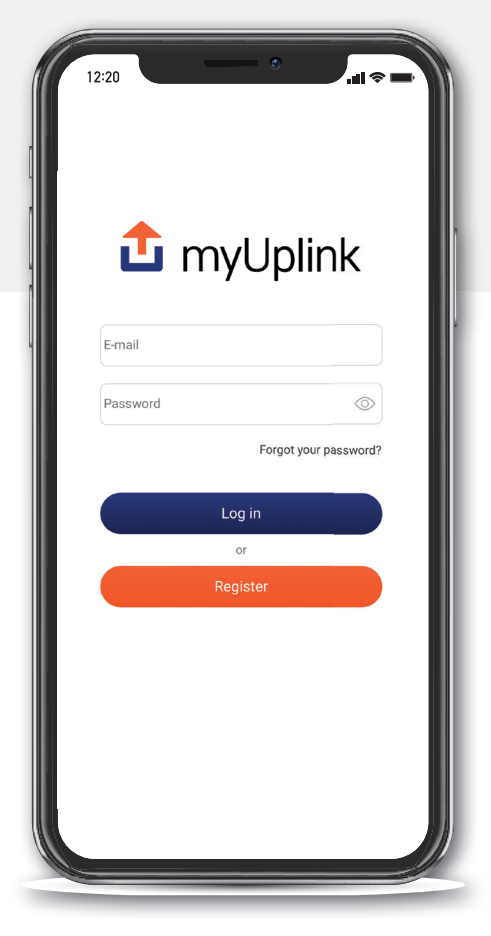

Des changements dans l'apparence de l'application et des différences entre iOS et Android peuvent se produire.

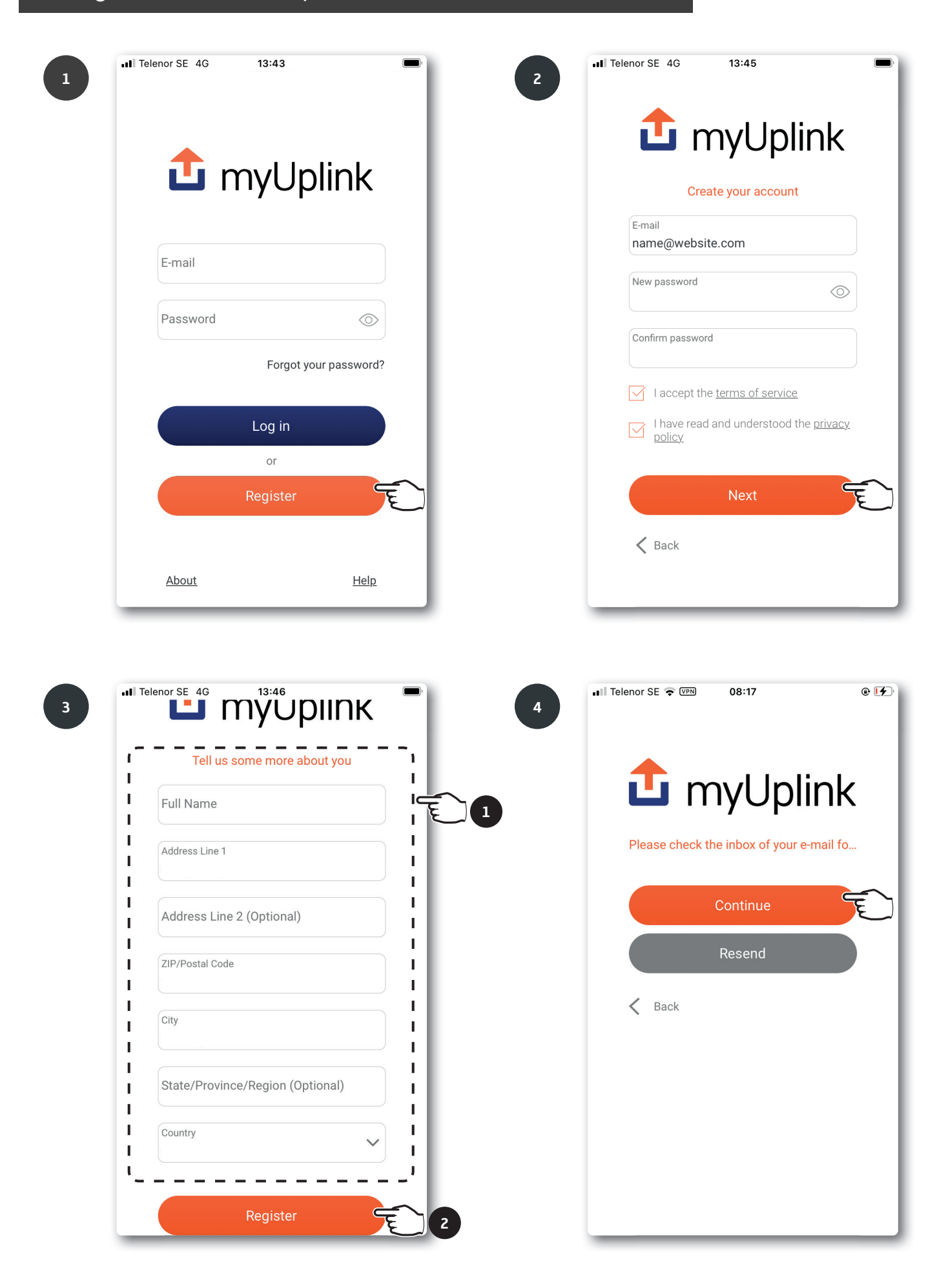

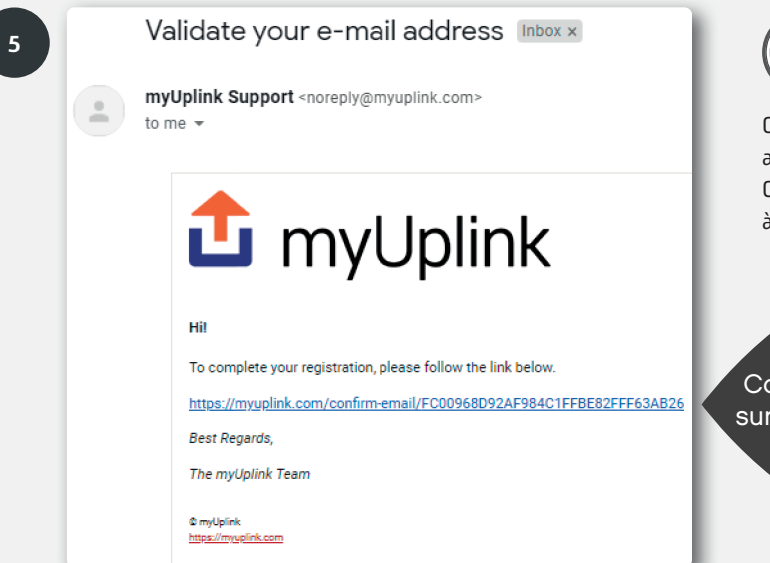

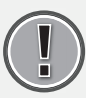

Ouvrez votre boîte de réception et vérifiez votre adresse e-mail.

Cette étape doit être effectuée afin de procéder à l'installation de votre poêle.

Confirmez en cliquant sur le lien dans l'e-mail.

## Ajouter un poêle

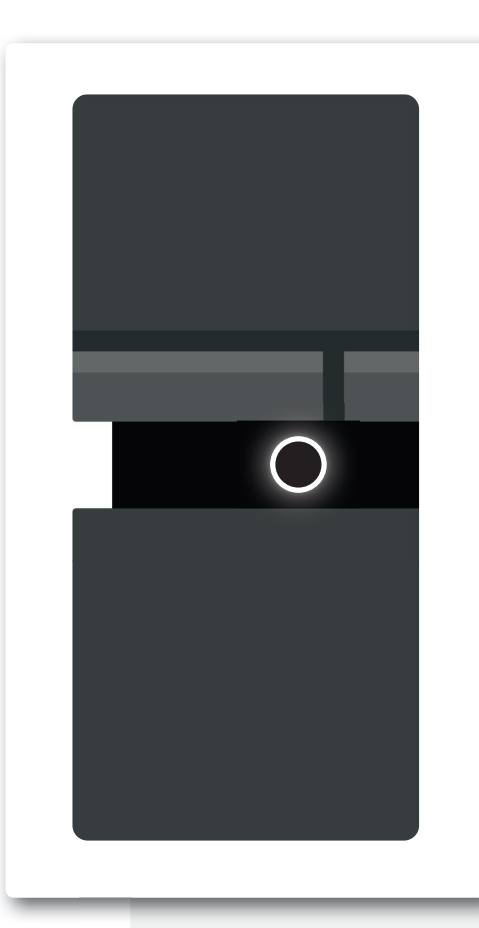

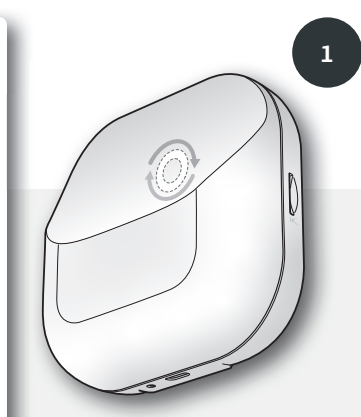

Le voyant du module WiFi doit tourner pour permettre l'installation/le couplage avec l'application. Si le voyant ne tourne pas, débranchez le cordon d'alimentation du poêle et attendez que les deux voyants s'éteignent. Rebranchez le cordon et attendez que le voyant du poêle s'allume d'une lumière blanche fixe et que le voyant du module WiFi tourne. (Si le poêle est connecté à un réseau WiFi, le voyant du module WiFi s'allumera en continu).

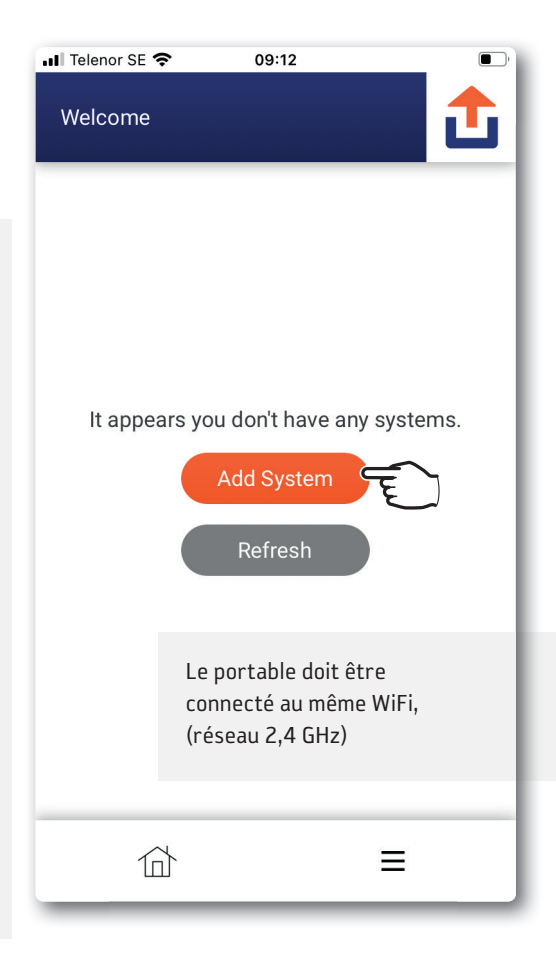

| 2 | ■ Telenor SE                                                                                                    | nilar to below,<br>de.                                                                                                    |                     |
|---|----------------------------------------------------------------------------------------------------|----------------------------------------------------------------------------------------------------|---------------------|
|   | If you have already connected your the internet, press find connected deviation of the internet of the internet, press find connected deviation of the internet of the internet of the interne | Lo Wifi-modul<br>SSID:<br>Provide and Connect<br>SSID:<br>Provide and Connect<br>Provide and Connect<br>P | Option 1<br>Code QR |

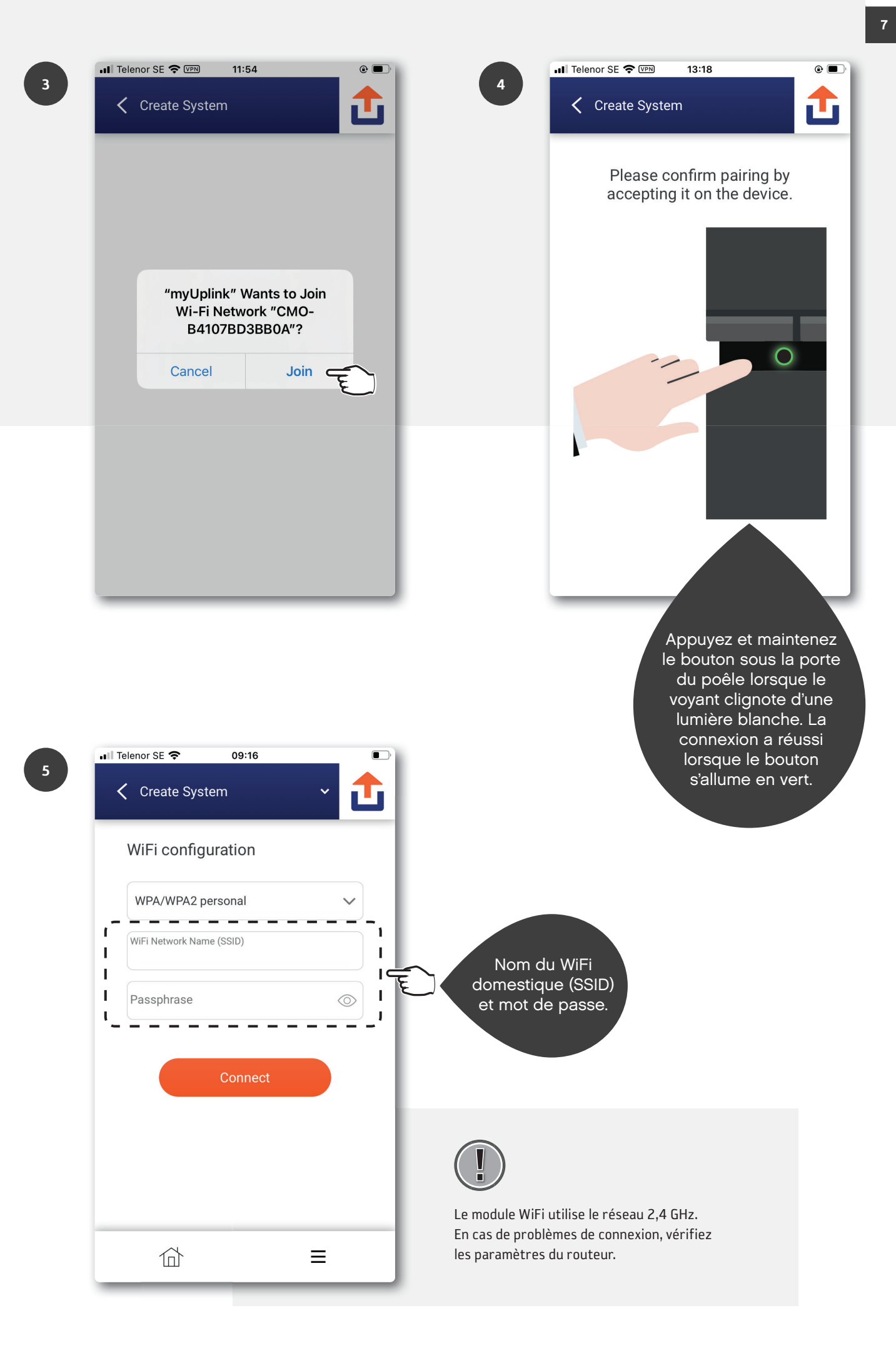

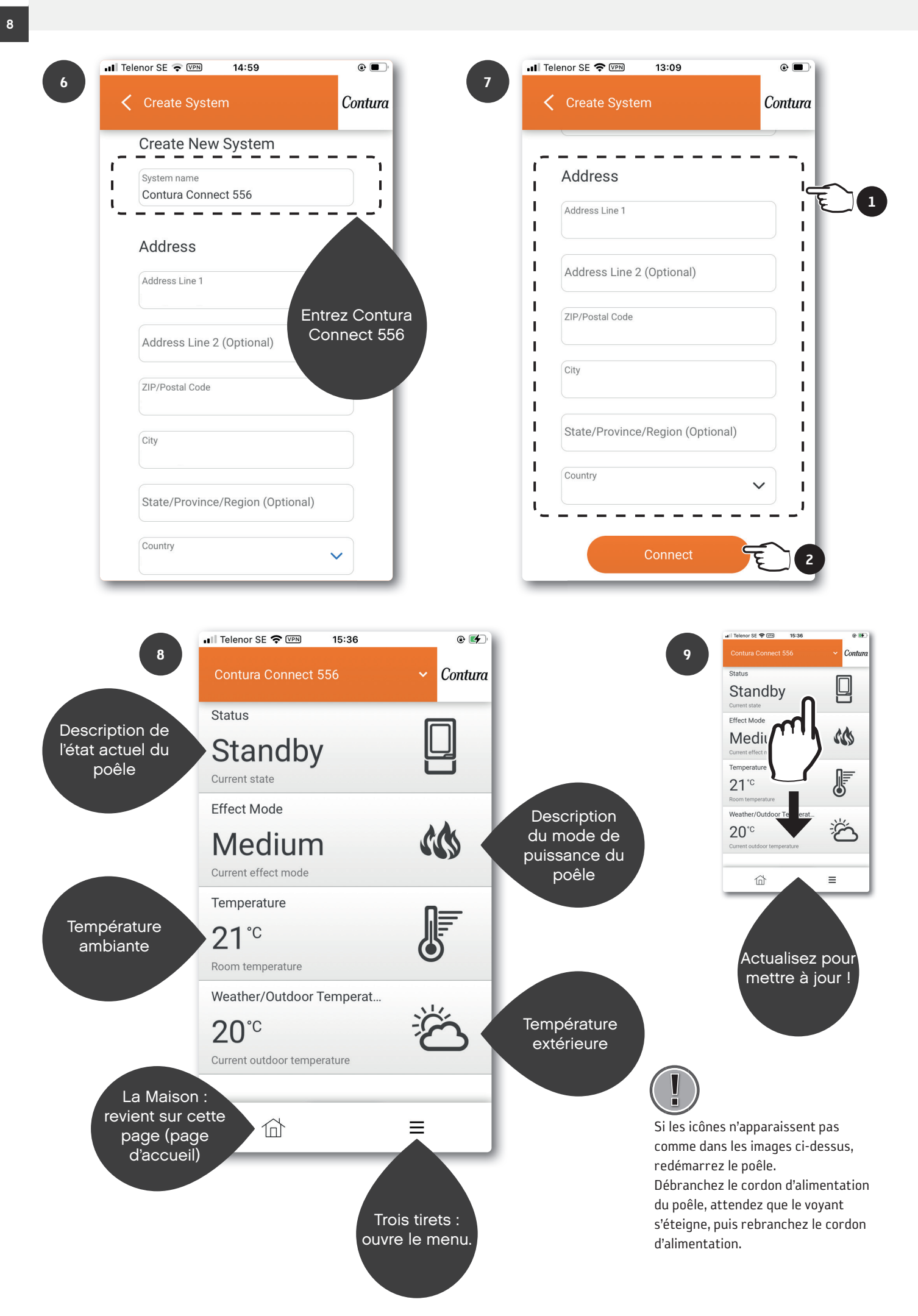

# myUplink sur plusieurs portables

Téléchargez l'application « myUplink » et enregistrez un nouveau compte conformément aux chapitres précédents. Assurez-vous que le poêle et le mobile sont sur le même WiFi et suivez les étapes. Différents comptes permettent d'avoir différents paramètres pour les notifications, etc.

| 1<br>Welcome               | 2 It Telenor SE < 09:12 Create System If your device has a QR code similar to below, press scan the QR code. If your device has a QR code similar to below, press scan the QR code. Scan the QR code |
|----------------------------|----------------------------------------------------------------------------------------------------|
|                            | If you have already connected your device to the internet, press find connected devices.                                                                                                    |
|                            | Help                                                                                                    |
| 3.1 Telenor SE 🗢 🐨 10:13   |                                                                                                    |
| Please select your device. | S'il existe plusieurs numéros NIBE, vérifiez le numéro au dos de                                                                                                    |
| NIBE-06545818034374        | l'appareil WiFi pour savoir lequel appartient au Contura Connect 556.                                                                                                    |
| NIBE-06765418029501        |                                                                                                    |

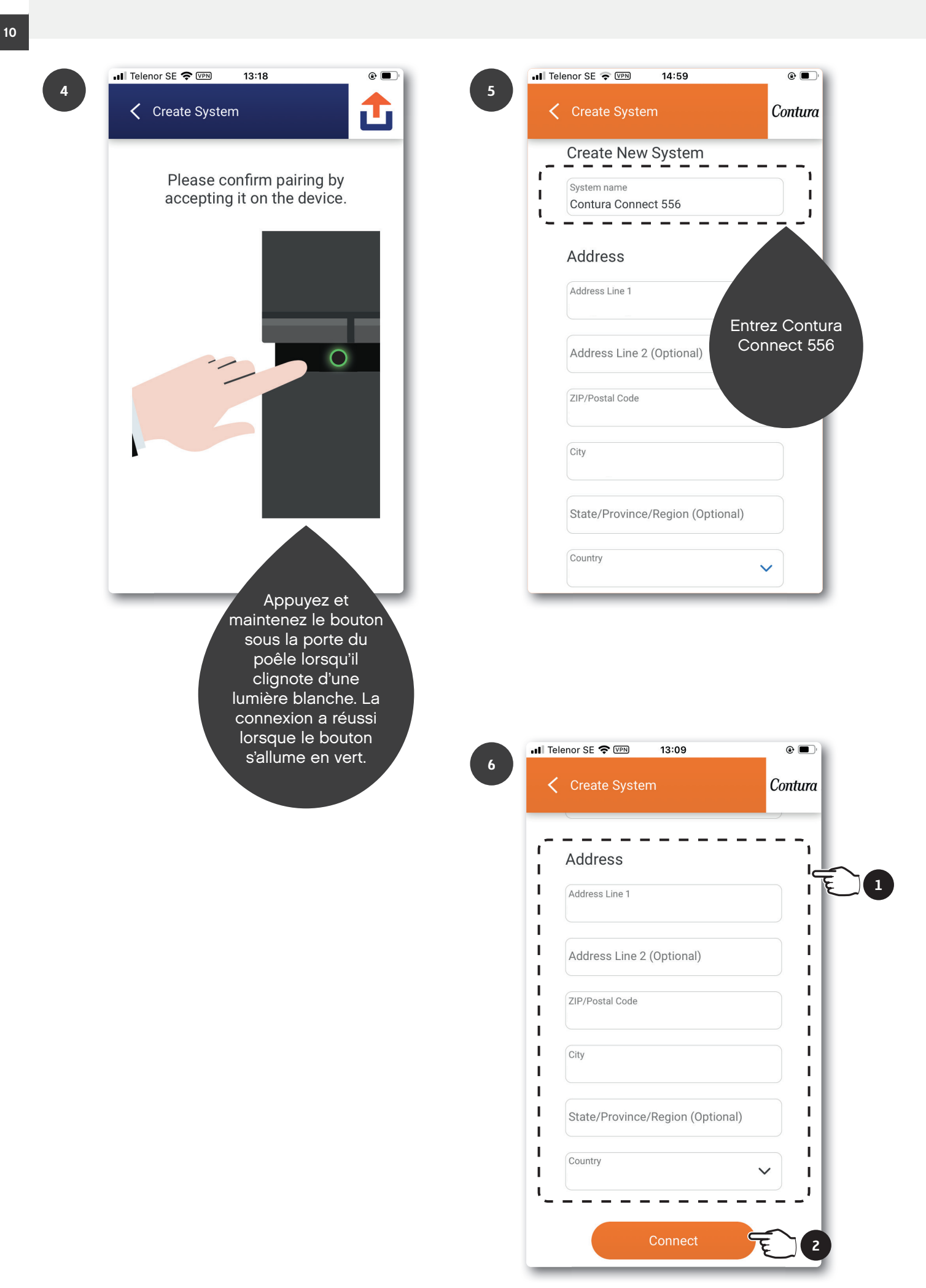

# Mise à jour du logiciel du poêle et du module WiFi

Assurez-vous que le poêle et le portable sont sur le même WiFi lors de la mise à jour du module WiFi et du poêle.

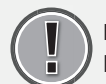

2

NE PAS mettre à jour pendant l'allumage du poêle !

|              | III Telenor SE 🗢 11:35             |                    |
|--------------|------------------------------------|--------------------|
|              | Contura Connect 556                | ~ Contura          |
|              | Status<br>Standby<br>Current state |                    |
|              | Effect Mode                        |                    |
|              | System                             |                    |
|              | <br>Ö Notifications                | >                  |
|              | History                            | >                  |
|              | Main menu                          | >                  |
|              | Profile                            | (1) > (1)          |
|              | User                               |                    |
|              | िं Settings                        | >                  |
|              | (?) Help                           | >                  |
|              | 奋                                  |                    |
|              |                                    |                    |
|              | 🖬 Telenor SE 🗢 🖙 14:56             | <b>@</b>           |
|              | 🕻 Devices                          | ✓ Contura          |
| Module WiFi  | СМО                                | Version: 1.1.0     |
|              | Online                             | Up to date 🔗       |
|              | Contura Connect                    | Version: 0.9.2     |
| Poêle à bois | Online                             | Update available 🕁 |
|              |                                    |                    |
|              |                                    |                    |
|              |                                    |                    |
|              |                                    |                    |
|              |                                    |                    |
|              |                                    |                    |

位

Ξ

| 🖬 Telenor SE 奈     | 09:19 |   | ,             |   |
|--------------------|-------|---|---------------|---|
| < System Profil    | e     | ~ | Contura       |   |
| Name               |       |   | >             |   |
| Address            |       |   | >             |   |
| Devices            |       |   | <b>()</b> > c | Ē |
| Premium            |       |   | >             |   |
| Security           |       |   | >             |   |
| About Service Part | ner   |   | >             |   |
| Disconnect System  | ı     |   | >             |   |
|                    |       |   |               |   |
| 合                  |       | Ξ |               |   |

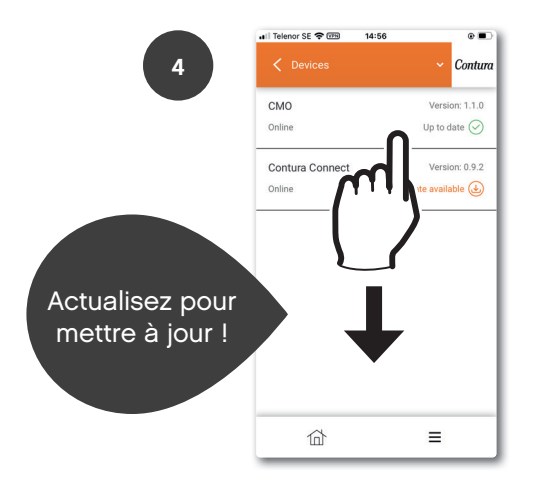

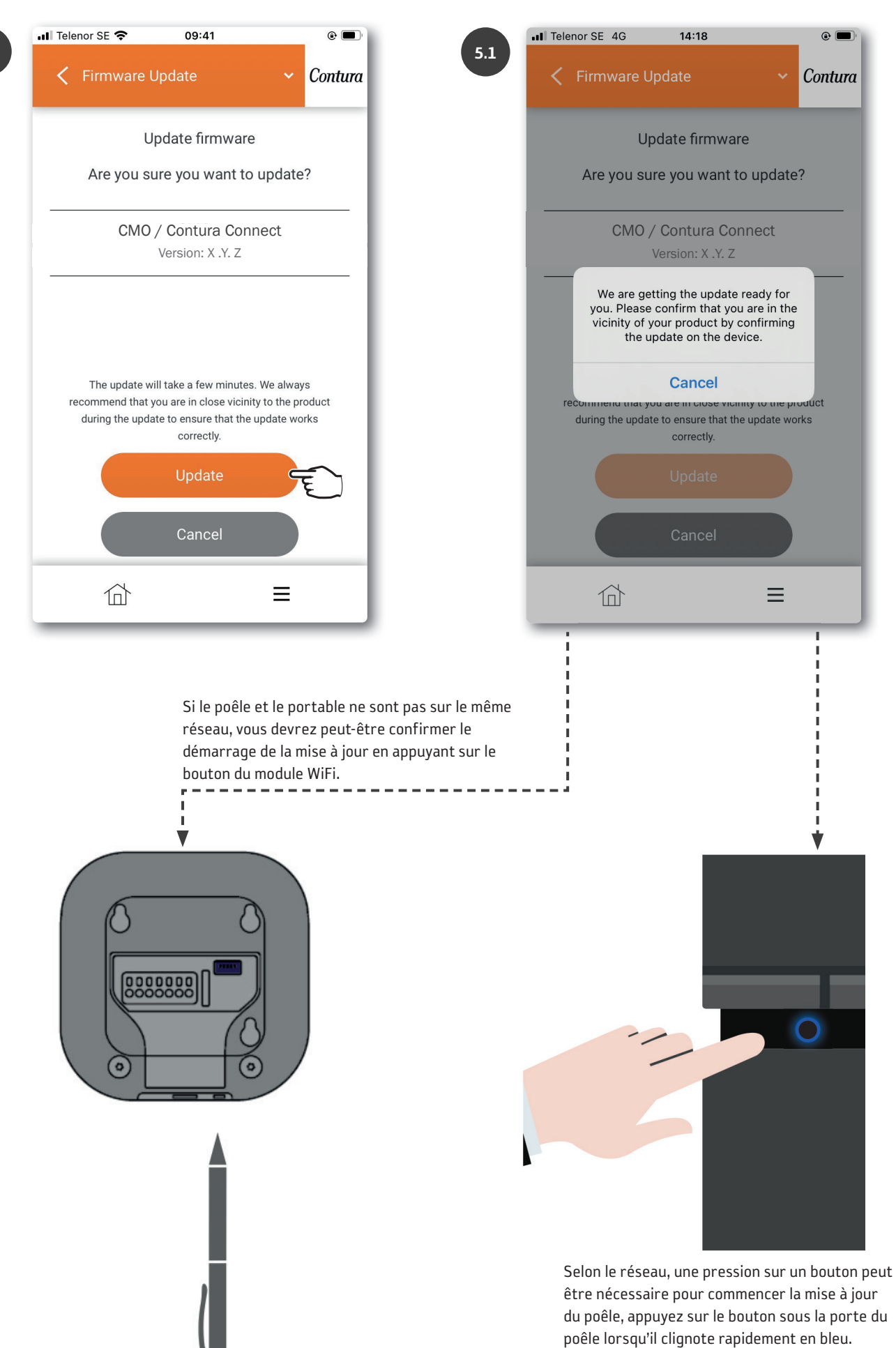

| all | Telenor SE 🗢  | 09:24                           |                  | •       |
|-----|---------------|---------------------------------|------------------|---------|
|     | Firmware      | e Update                        | ~                | Contura |
|     | ι             | Jpdating firm                   | ware             |         |
|     |               |                                 |                  | -1      |
|     | CM            | O / Contura C<br>Version: X .Y. | Z<br>Z           | _       |
|     |               | Undating                        |                  | - 1     |
|     | Almost there, | , we will let you kno           | w when it is rea | idy.    |
|     |               |                                 |                  | - 1     |
|     |               |                                 |                  | - 1     |
|     |               |                                 |                  | - 1     |
|     | 位             |                                 | Ξ                |         |

Poêle à bois : La mise à jour est en cours lorsque le bouton clignote lentement en bleu.

Module WiFi : La mise à jour est en cours lorsque l'anneau LED tourne.

.....

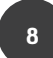

| III Tele | enor SE 奈 | 09:25         |        |    | • 🔳     |
|----------|-----------|---------------|--------|----|---------|
| <        | Firmwar   | e Update      |        | ~  | Contura |
|          |           | Updating firn | nware  |    |         |
| _        | CN        | 10 / Contura  | Connec | rt | —       |
|          |           | Version: X .  | Y. Z   |    |         |
|          |           | Done          |        |    |         |
|          |           |               |        |    |         |
|          |           |               |        |    |         |
|          |           | Done          |        |    |         |
|          |           |               |        |    |         |
|          | 位         |               |        | =  |         |
| -        |           |               | _      |    | _       |

| all Te | elenor SE 奈 09:24                         | @ 🗩     |
|--------|-------------------------------------------|---------|
| <      | Firmware Update 🗸 🗸                       | Contura |
| Γ      | Updating firmware                         |         |
|        |                                           |         |
| _      | CMO / Contura Connect<br>Version: X .Y. Z |         |
|        | Restarting the device                     |         |
|        | 20<br>20<br>20                            |         |
|        |                                           |         |
|        |                                           |         |
| -      | ☆ =                                       | _       |

Poêle à bois : Lorsque le bouton s'allume en blanc fixe, la mise à jour est terminée. Si le voyant est rouge, la mise à jour a échoué.

Module WiFi : Lorsque l'anneau LED s'allume en blanc fixe, la mise à jour est terminée.

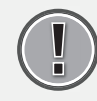

Redémarrez le poêle. Débranchez le cordon d'alimentation du poêle, attendez que le voyant s'éteigne, puis rebranchez le cordon d'alimentation.

### Ajouter un panneau de menu

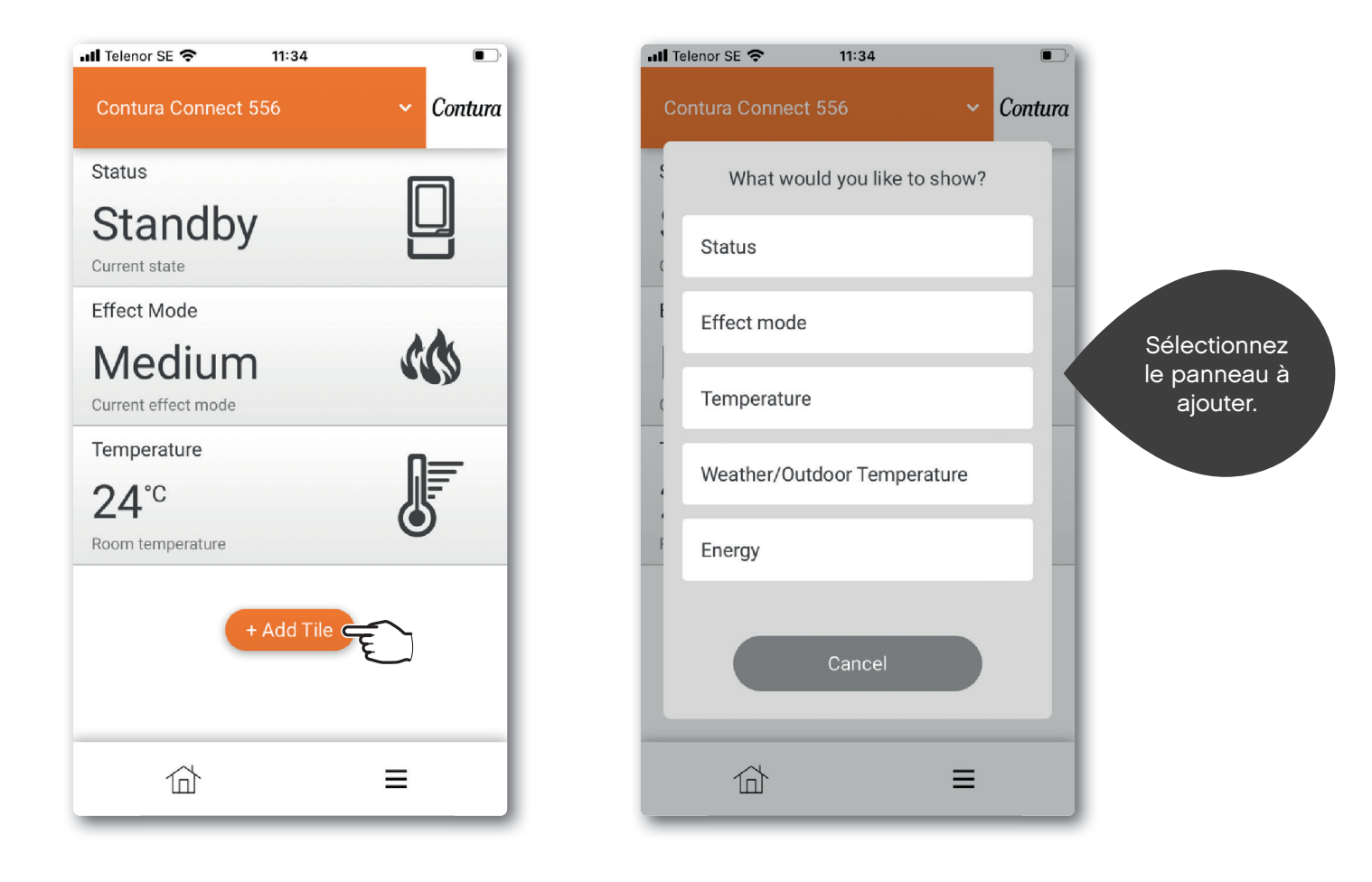

Paramètres du panneau de menu

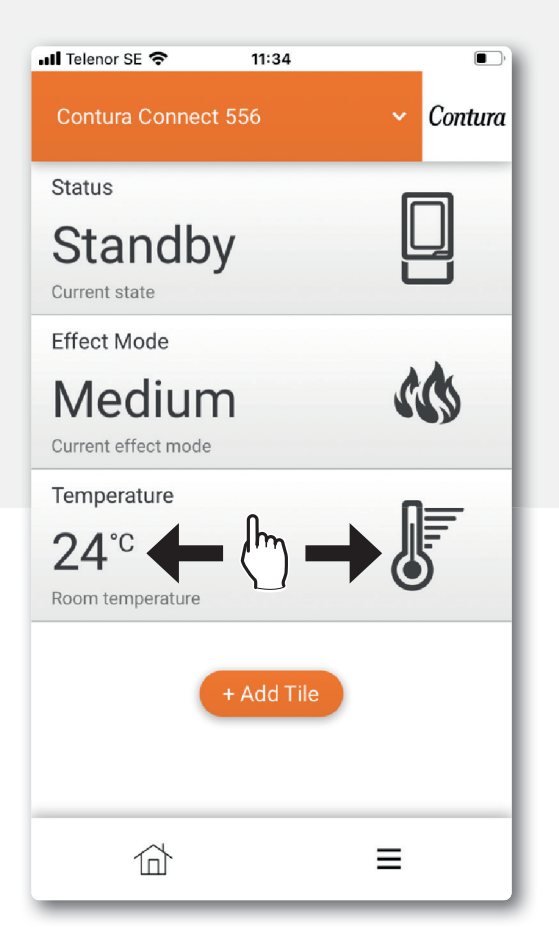

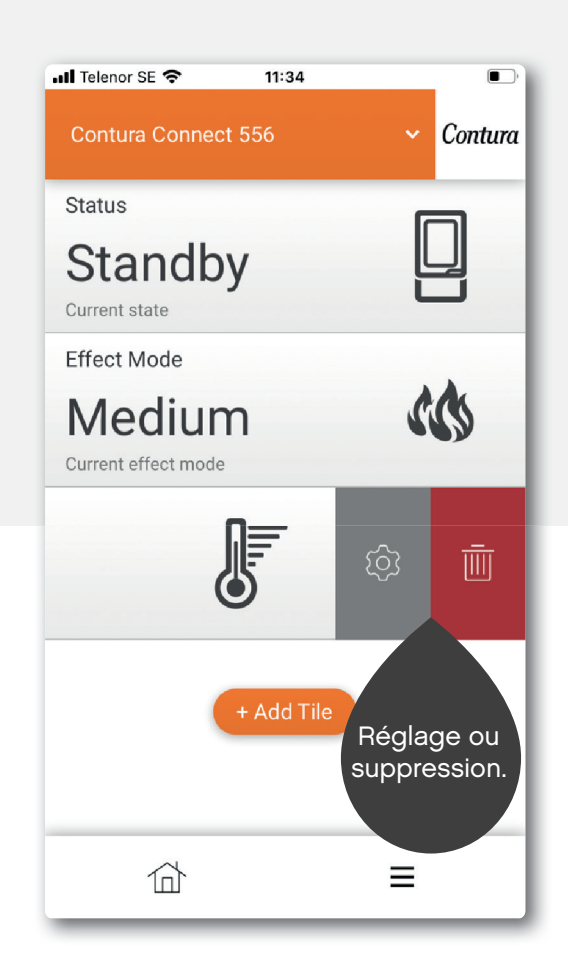

Certaines différences peuvent survenir entre iOS et Android.

# Paramètres de l'application / changer de langue

| Status                   |                 | Appearance     |  |
|--------------------------|-----------------|----------------|--|
| STANDBY<br>Current state |                 | Profile        |  |
| Effect Mode              | A A.            | About myUplink |  |
| System                   |                 | Log out        |  |
| 🖄 Notifications          | >               |                |  |
| A History                | >               |                |  |
| Main menu                | >               |                |  |
| Profile                  | • >             |                |  |
| User                     |                 |                |  |
| ঠ্টি Settings            | > <del></del> > |                |  |
| (?) Help                 | >               |                |  |
|                          |                 |                |  |

3

| 📲 Telenor SE | 09:19 |     |       |      |   |
|--------------|-------|-----|-------|------|---|
| Appearance   |       | ~   | Con   | tura |   |
| Language     |       | Eng | lish  | ~ 0  | Ē |
| Theme        |       | Li  | ight  | ~    |   |
| Units        |       | Me  | etric | ~    |   |
|              |       |     |       |      |   |
|              |       |     |       |      |   |
|              |       |     |       |      |   |
|              |       |     |       |      |   |
|              |       |     |       |      |   |
| 位            |       | ≡   |       |      |   |

## Menu principal

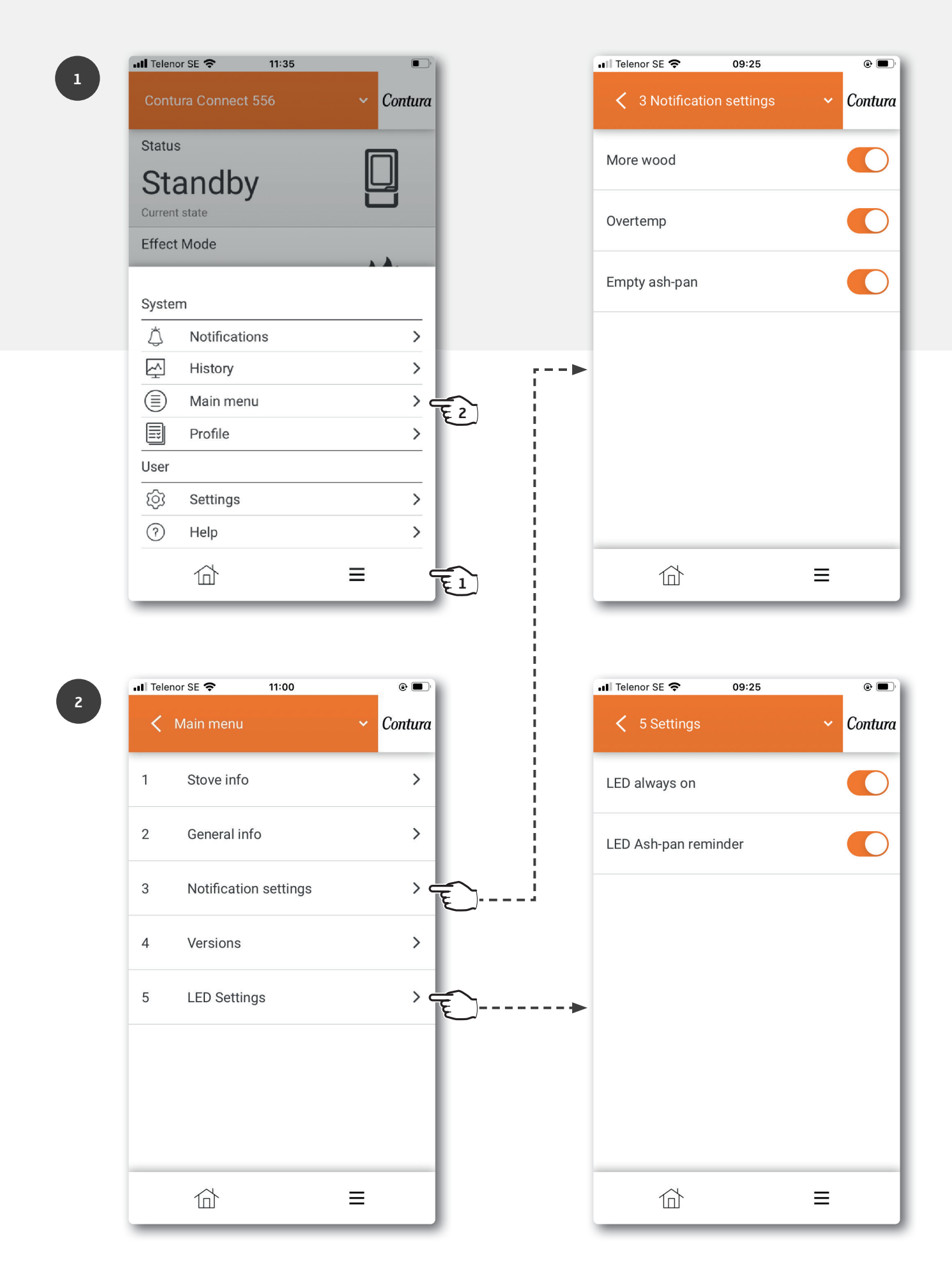

## Couleurs du bouton

Pour plus d'informations sur les couleurs, allez sous « Aide » dans l'application.

#### Lorsque le poêle ne fonctionne pas

#### Lumière rouge clignotante :

Il y a un problème. NE PAS utiliser le poêle !

Vous trouverez plus d'informations dans le menu des messages de l'application.

#### Lumière blanche fixe :

Le poêle est en veille. Le voyant s'éteint lorsque le poêle est en marche. Sélectionnable dans Paramètres des voyants.

#### Lumière orange clignotante :

#### Vérifiez le cendrier !

Le cendrier doit probablement être vidé. Réinitialisez l'alarme en appuyant d'abord sur le bouton du poêle, puis en ouvrant la porte. Videz ensuite le cendrier si nécessaire. Si la porte est ouverte sans avoir d'abord appuyé sur le bouton, le voyant s'allume en vert. Après environ 30 minutes, il recommencera à clignoter en orange. Pour le réinitialiser, appuyez sur le bouton. Notez que la réinitialisation de l'alarme dans l'application ne désactive l'alarme que temporairement.

#### Lumière verte fixe :

Le poêle est en mode allumage et prêt à être allumé. Lorsque le poêle a atteint son fonctionnement normal, le voyant vert s'éteint. (Lorsque vous sélectionnez « LED toujours allumée », il passe à une lumière blanche fixe).

#### Lorsque le poêle est en marche

#### Lumière blanche clignotante :

Il est temps de charger une nouvelle fournée de bois. Le voyant s'éteint à l'ouverture de la porte.

#### Lumière orange fixe :

Surchauffe Le poêle régule automatiquement la température. REMARQUE ! Aucune action requise ! Le voyant s'éteint lorsque la température normale est atteinte. Consulter les instructions d'allumage pour allumer correctement son poêle.

#### Mise à jour logicielle

#### Lumière bleue clignotant rapidement :

Appuyer sur le bouton pour lancer la mise à jour.

#### Lumière bleue clignotant lentement :

Mise à jour en cours.

#### Lumière blanche fixe :

La mise à jour est terminée.

#### Réglages de puissance

#### Auto (Blanc, sélectionnable uniquement sur l'application) :

Le poêle régule lui-même le mode de puissance en mesurant la température ambiante à l'arrière du poêle.

#### Bas (Jaune) :

Le poêle brûle avec une puissance nominale et une faible intensité.

#### Moyen (Orange) :

Le poêle brûle avec une puissance et une intensité plus élevées.

#### Haut (Rouge) :

Le poêle brûle avec une puissance et une intensité maximales.

La couleur est confirmée par le voyant qui brille d'une lumière fixe pendant 5 secondes.

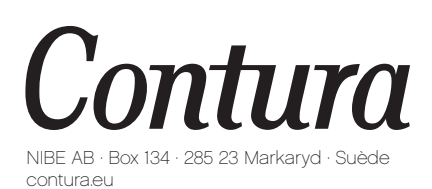

Contura se réserve le droit de modifier sans notification préalable les mesures et les opérations décrites dans les présentes instructions. La dernière édition peut être téléchargée à partir de notre site contura.eu

811515 IAV myUplink App Manual Connect 556 FR-5 2023-06-27